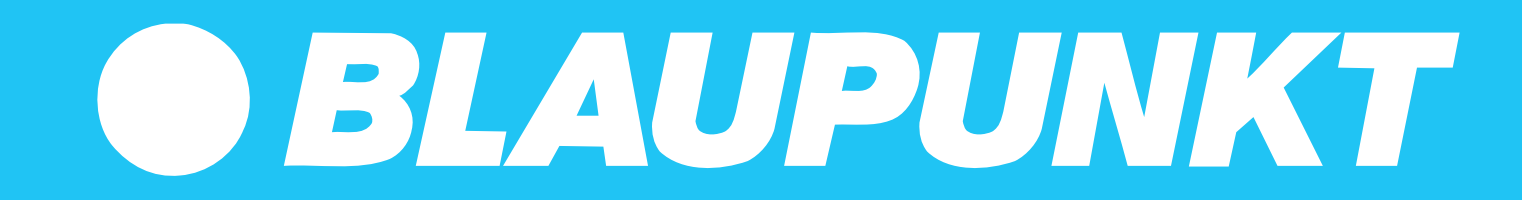

**APP INSTRUCTION XPOWER+** 

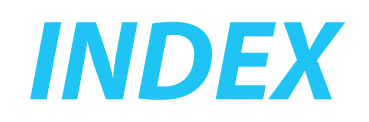

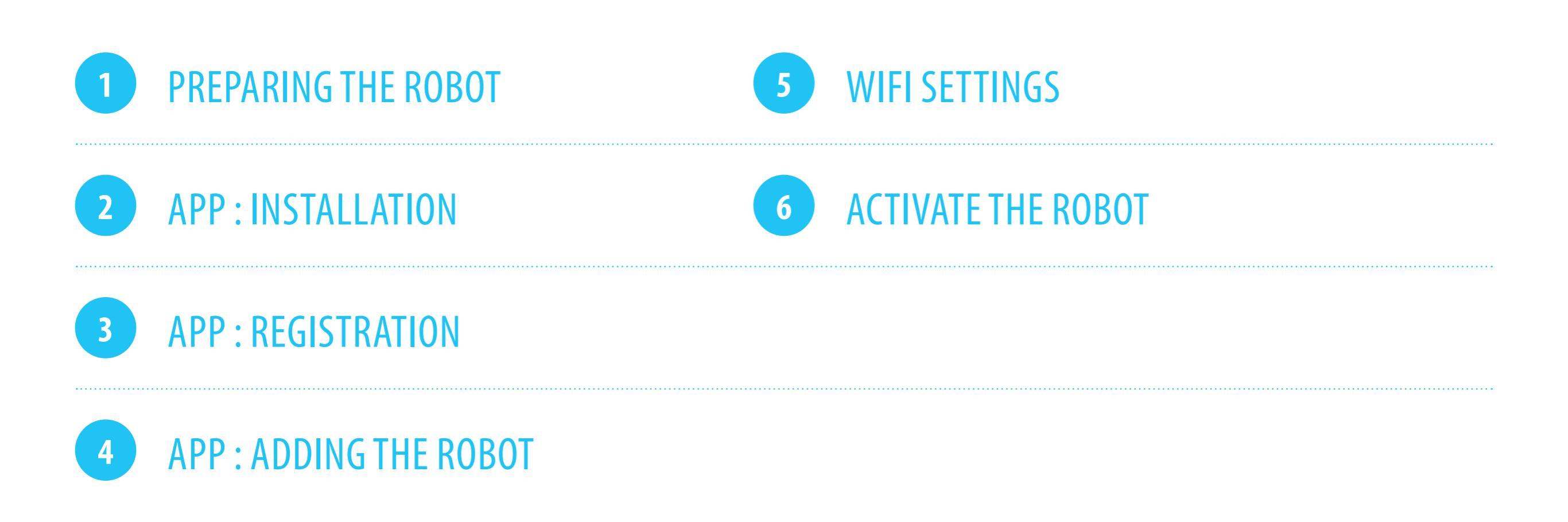

Need help?

**bluebotxpower.com** 

00800 357 00 753

Ø blaupunktrobotics-de@teknihall.de

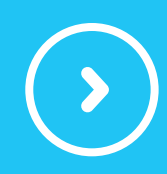

# **PREPARING THE ROBOT**

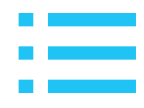

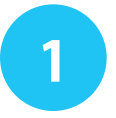

Make sure the on/off switch is set to 'on'. This is the switch on the side of the robot. Wait until the robot has started fully.

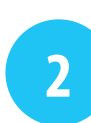

Place the robot in the docking station (charger) to charge.

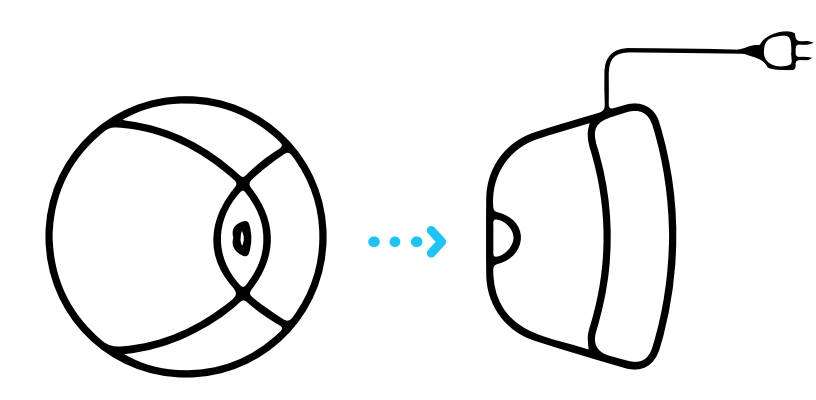

@

Make sure the robot is fully charged, before using it for the first time.

Usually around 8 to 10 hours of charging would be enough. The robot only charges when the robot is turned on as shown in step 1

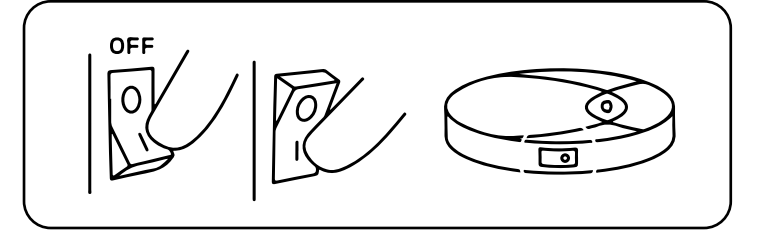

3

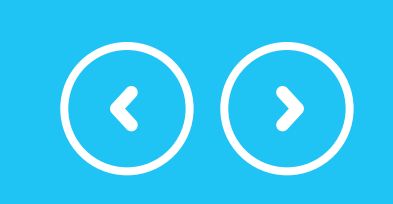

## **PREPARING THE ROBOT**

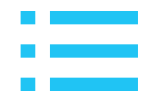

4

Remove the robot from the docking station (charger).

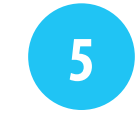

Place the robot close to your router.

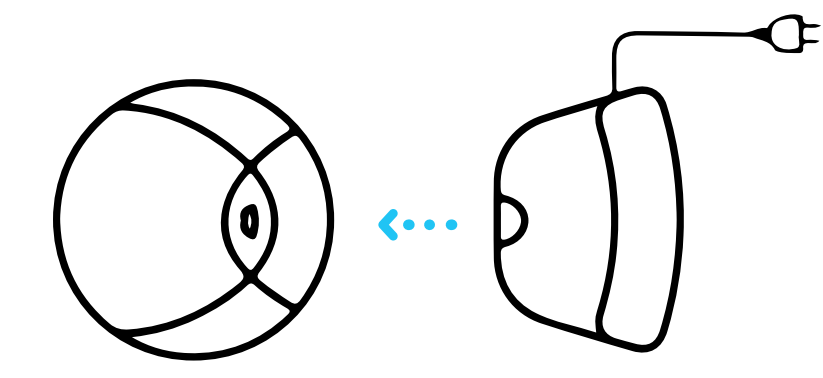

*It is not possible to register the robot in the app while it is physically in the docking station* 

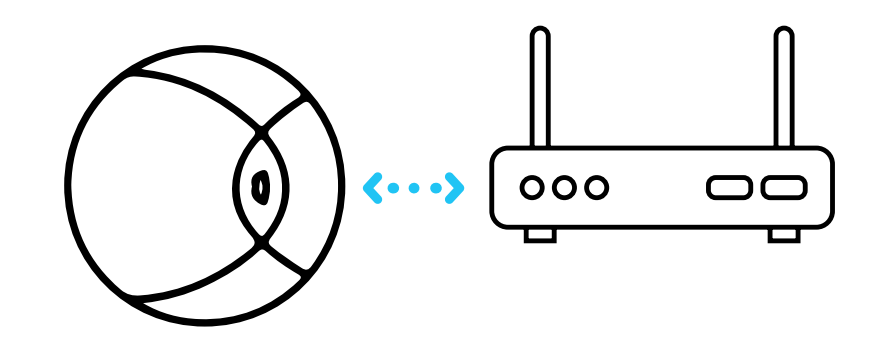

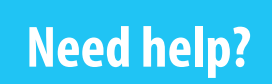

**bluebotxpower.com** 

00800 357 00 753

@

blaupunktrobotics-de@teknihall.de

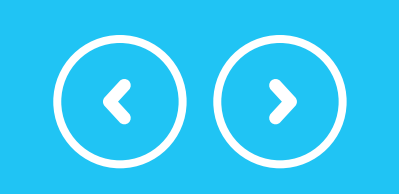

# **APP : INSTALLATION**

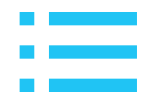

6

Download the app for your specific robot. (Bluebot Robotics app) Click on the icons below to directly install the App.

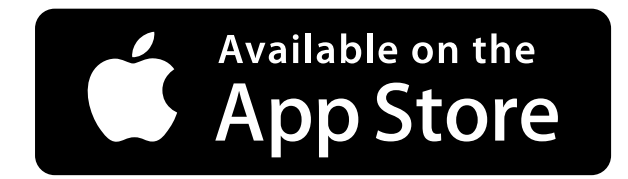

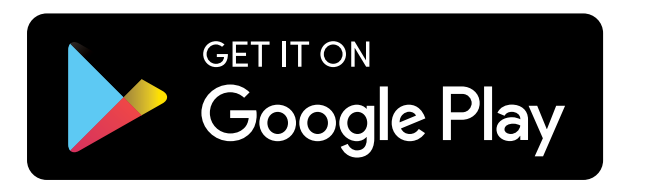

7

Make sure your phone is connected to the Wi-Fi network.

*Please note that the XPOWER+ robot works on a frequency of both 2.4 & 5.0 GHz.* 

Need help?

**bluebotxpower.com** 

00800 357 00 753

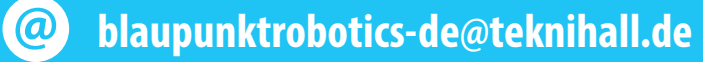

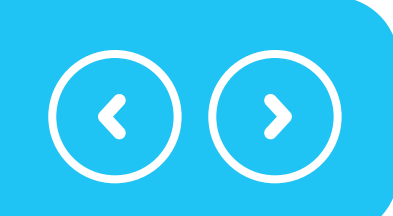

## **APP : REGISTRATION**

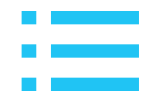

8

Need help?

Open the app and register yourself; select 'Europe' as your area and tap 'Go to App'

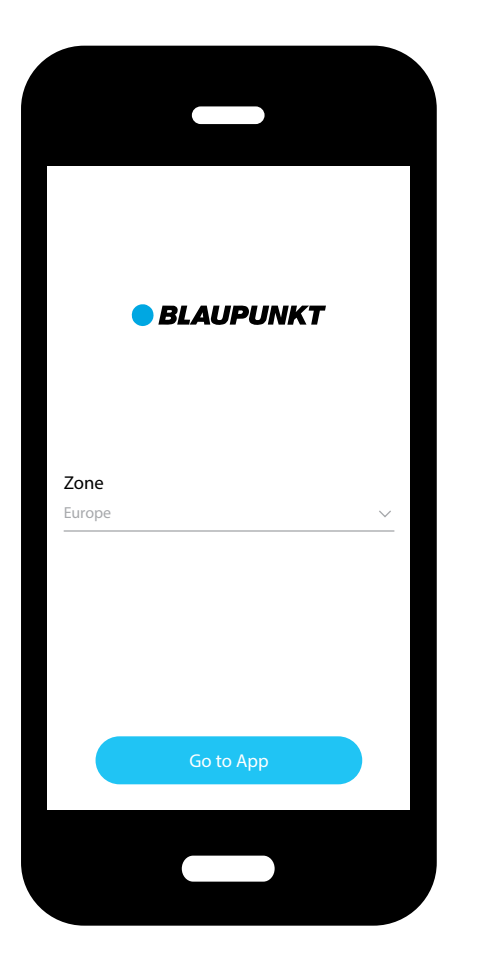

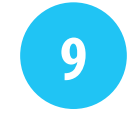

Fill in an email address and password of choice and tap 'Register'

| Welcome E-mail Password Confirm password Register |  |
|---------------------------------------------------|--|
| E-mail Password Confirm password Register         |  |
| Password<br>Confirm password<br>Register          |  |
| Password<br>Confirm password<br>Register          |  |
| Confirm password Register                         |  |
| Confirm password Register                         |  |
| Register                                          |  |
| Register                                          |  |
|                                                   |  |
|                                                   |  |
|                                                   |  |
|                                                   |  |
|                                                   |  |
|                                                   |  |

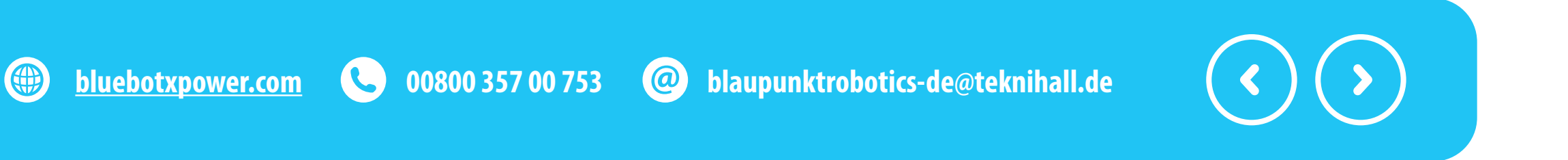

### **APP : ADDING THE ROBOT**

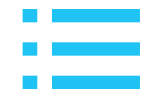

Click the '+' to add the robot.

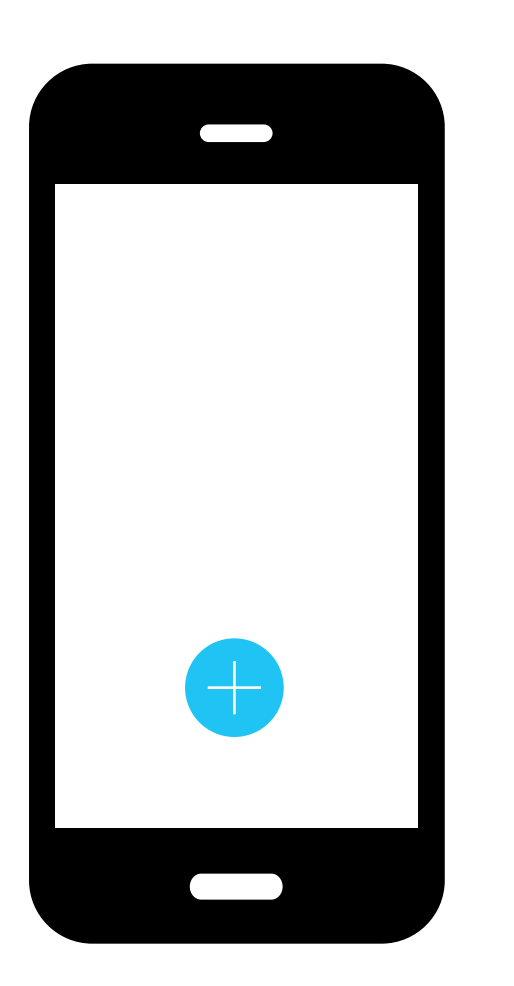

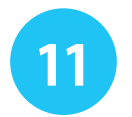

Select the robot model you have (*bluebotXP*+)

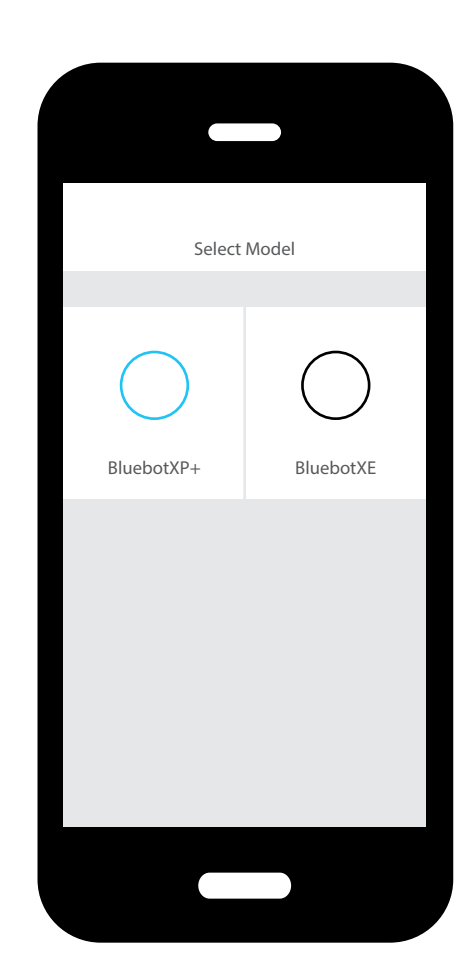

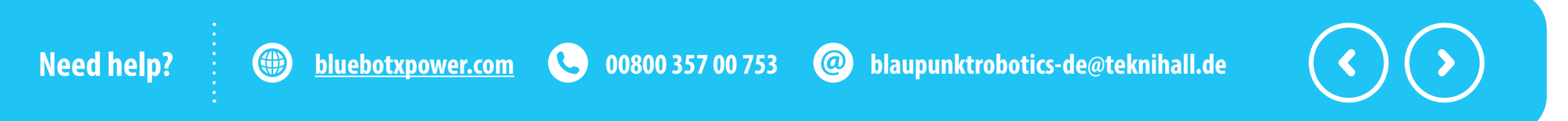

# **APP : ADDING THE ROBOT**

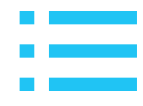

12

Need help?

Press and hold the button on the top of your **XPOWER+** device until it begins to blink.

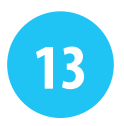

On the App confirm that the reset was successful.

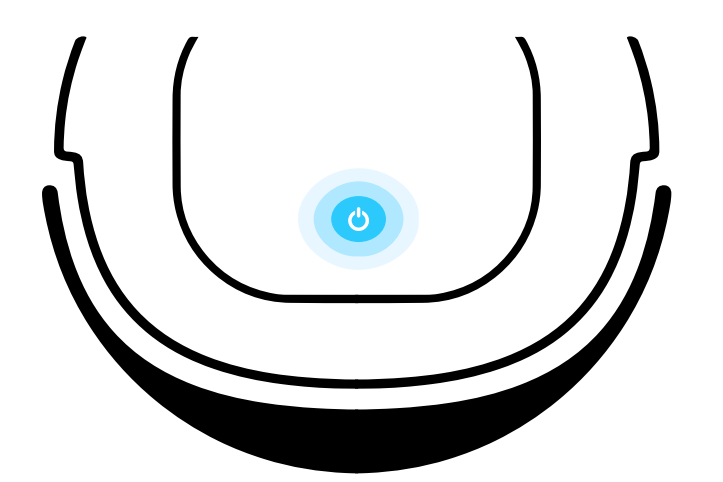

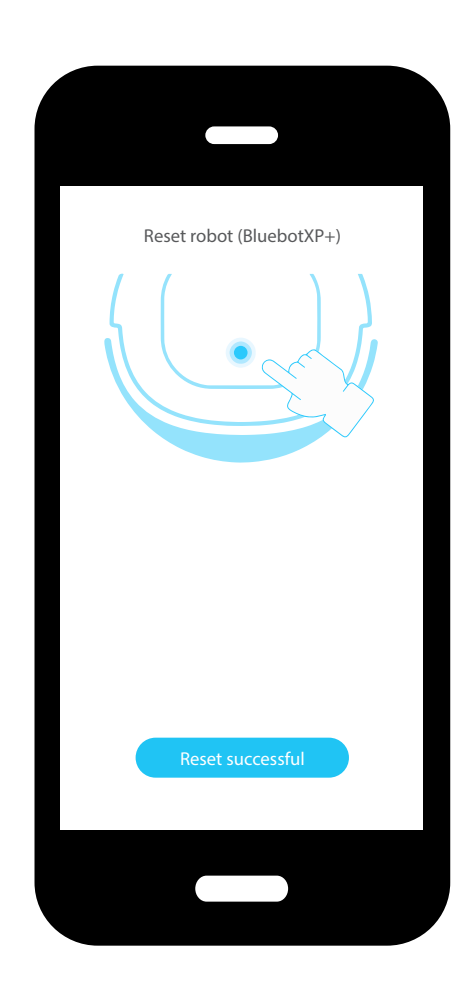

bluebotxpower.com C 00800 357 00 753 @ blaupunktrobotics-de@teknihall.de

## **APP : WIFI SETTINGS**

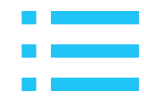

14

Select your Wi-Fi signal. Enter your password for Wi-Fi connection and tap next.

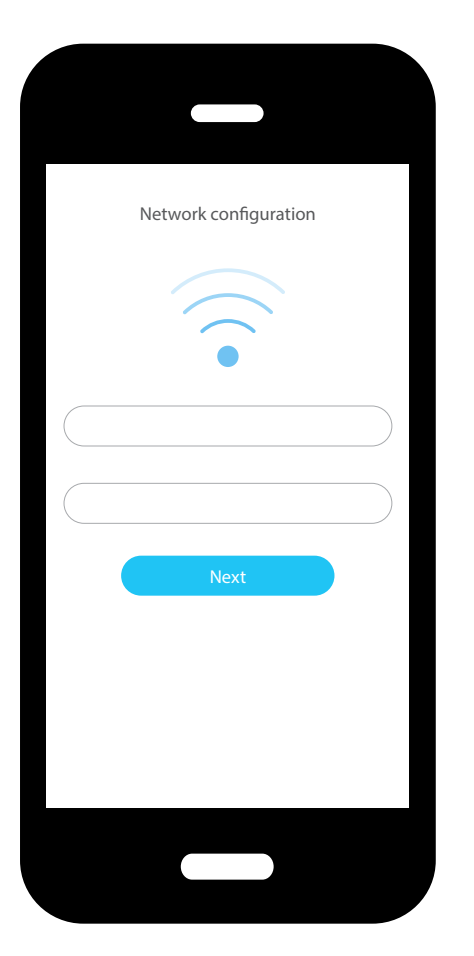

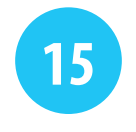

Press the 'home' button on your phone and go to the Wi-Fi settings.

Select the network that begins with *blaupunkt*\_; and return to the app.

For Android phones: Do NOT use the "Back" button, use the "Home" button instead.

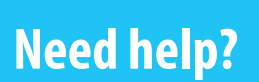

**bluebotxpower.com** 

00800 357 00 753

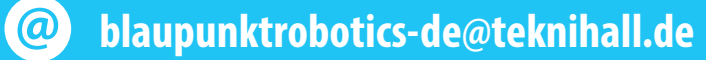

# **APP : ACTIVATE THE ROBOT**

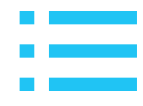

#### 16

The App will now connect to the robot.

Hold the telephone in close proximity to the robot.

17

If you have been successful, your robot will now be displayed in the app.

Tap on the robot in your app and you will be able to start vacuum cleaning.

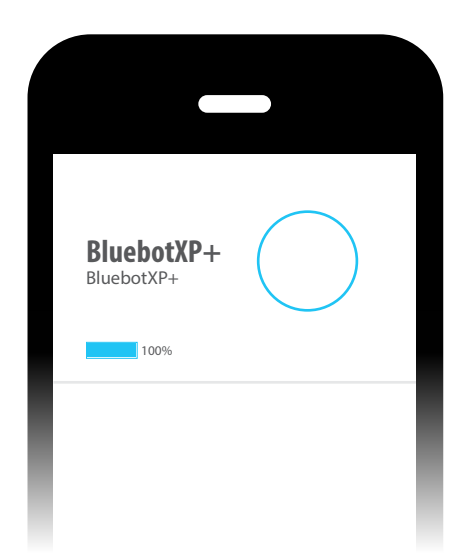

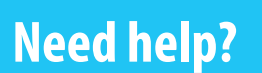

**bluebotxpower.com** 

00800 357 00 753

@